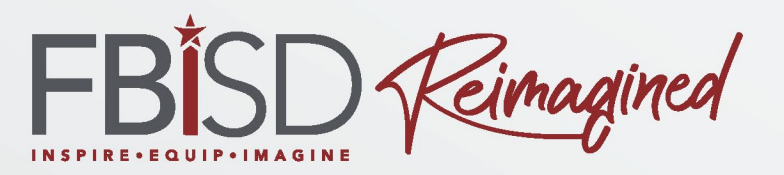

#### Skyward Acceso Familiar (Skyward Family Access) Padres de familia

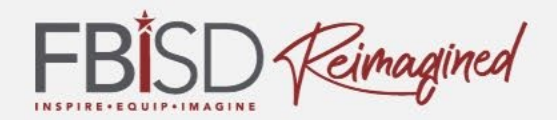

### Nombre y Logo del Campus

#### Presona de contacto 1

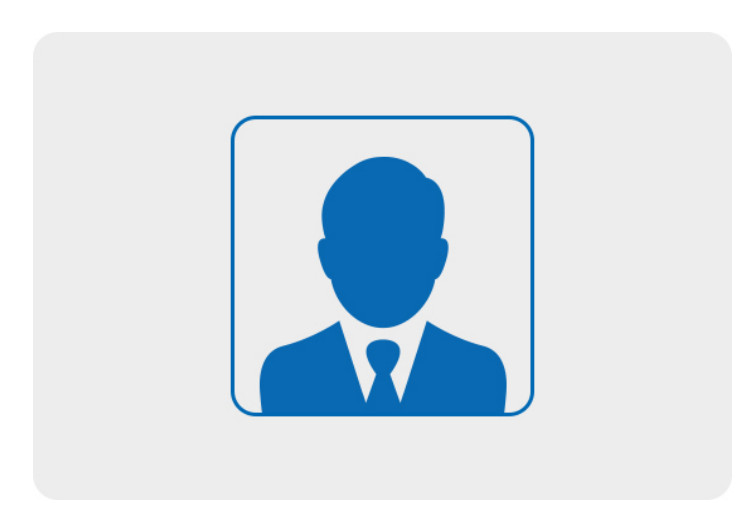

#### Persona de contacto 2

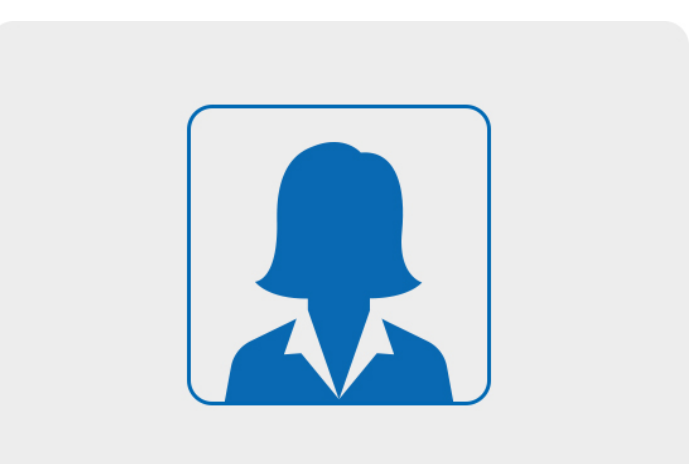

Teléfono # Correo electrónico:

Teléfono # Correo electrónico:

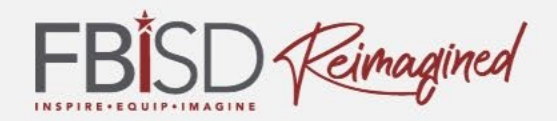

### ¿Cómo se siente acerca de utilizar Skyward?

emocionado

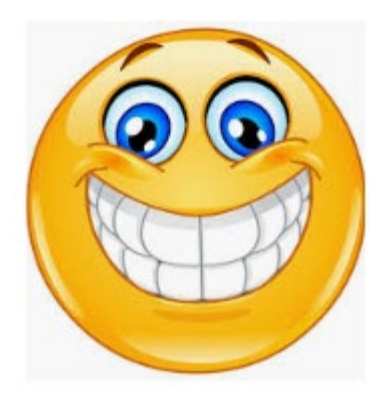

inseguro

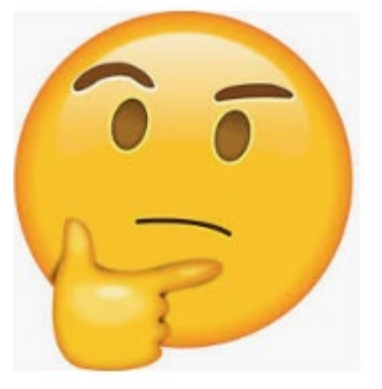

preocupado

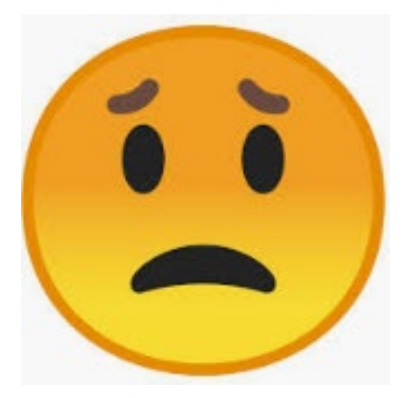

3

### **Objetivos de la sesión**

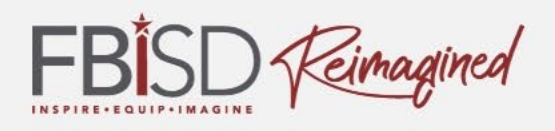

Al final de esta sesión los padres podrán:

- Tener una idea general acerca del acceso familiar a Skyward (Skyward Family Access)
- Localizar las claves de acceso para Skyward (Family Access login)
- Localizar y utilizar de guías de uso
- Saber cómo ver las calificaciones
- Saber a dónde ir para mayor información

#### Herramientas de tecnología

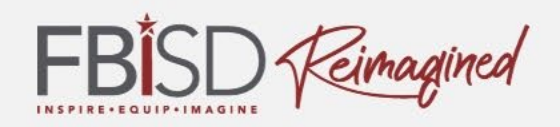

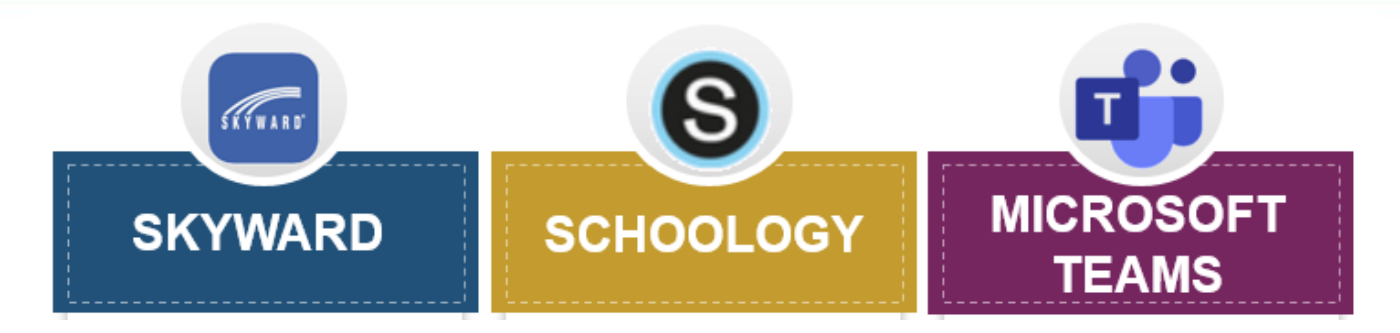

- FBISD 1Link: mejora el acceso por medio de un sola clave y provee información acerca de la participación del estudiante
- Microsoft Teams: se utiliza para juntas en vivo, en tiempo real, y para instrucción en sincronía por medio de videoconferencia
- Schoology: para dar instrucción, comunicarse y monitorear el progreso
- Respondus LockDown Browser: para asegurar los exámenes (dentro de Schoology)
- Skyward: es un sistema de información para el estudiante que incluye horarios, calificaciones, record de asistencia, etc.

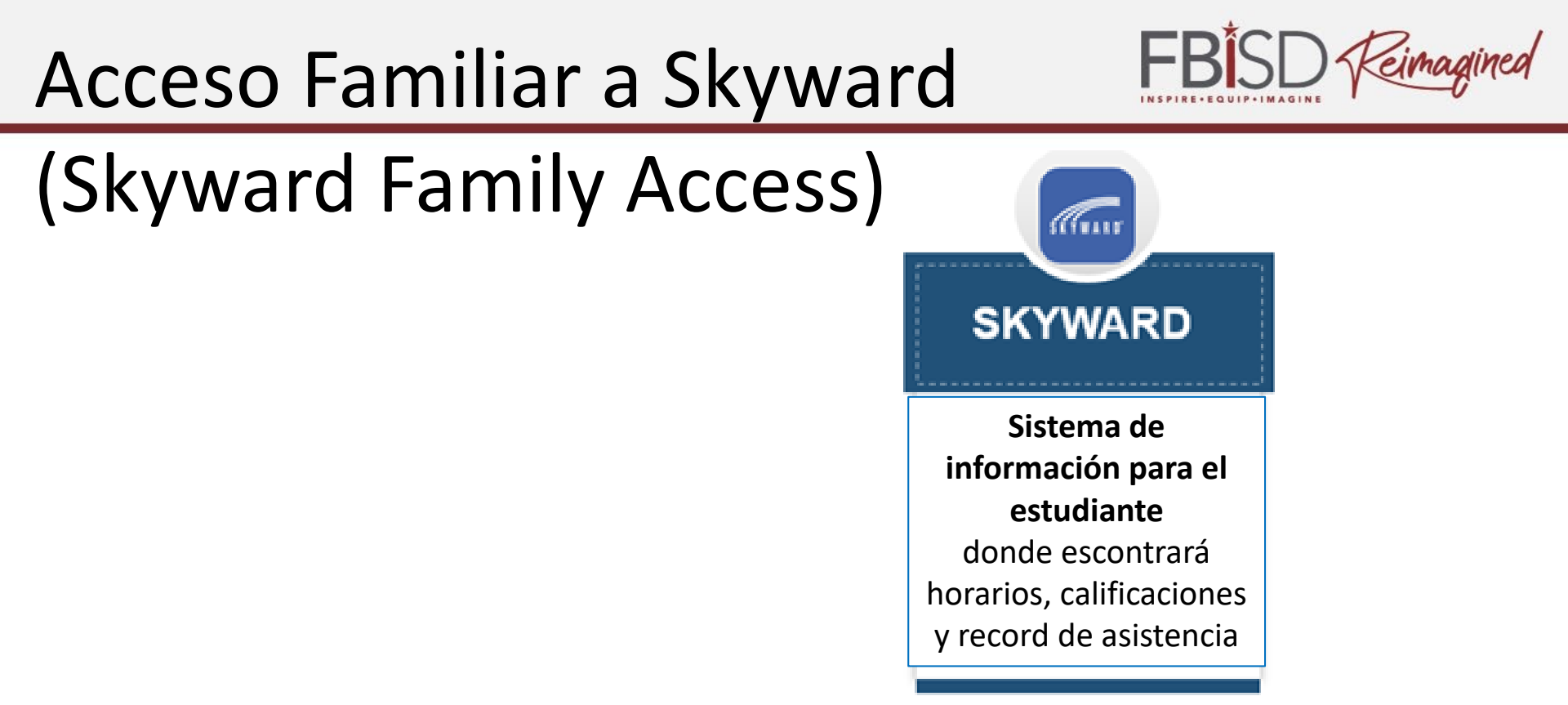

- Skyward es el sistema de información del distrito
- Family Access permite facilidad en las línea de comunicación entre la escuela y la casa
- Contiene horarios, calificaciones, información de contacto, etc.

Funciones de Skyward Acceso

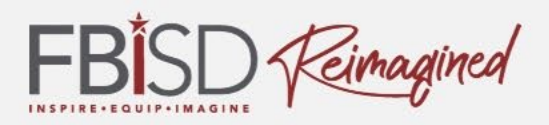

### Familiar (Family Access)

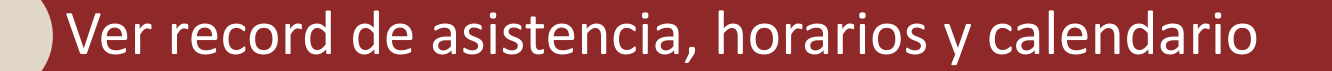

Ver reports de progreso y calificaciones

Registro del estudiante en línea

Selección de cursos para estudiantes de secundaria y preparatoria

Ver información de eventos y mensajes del maestro

### Entrada a Acceso Familiar

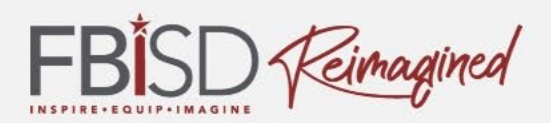

### (Family Access)

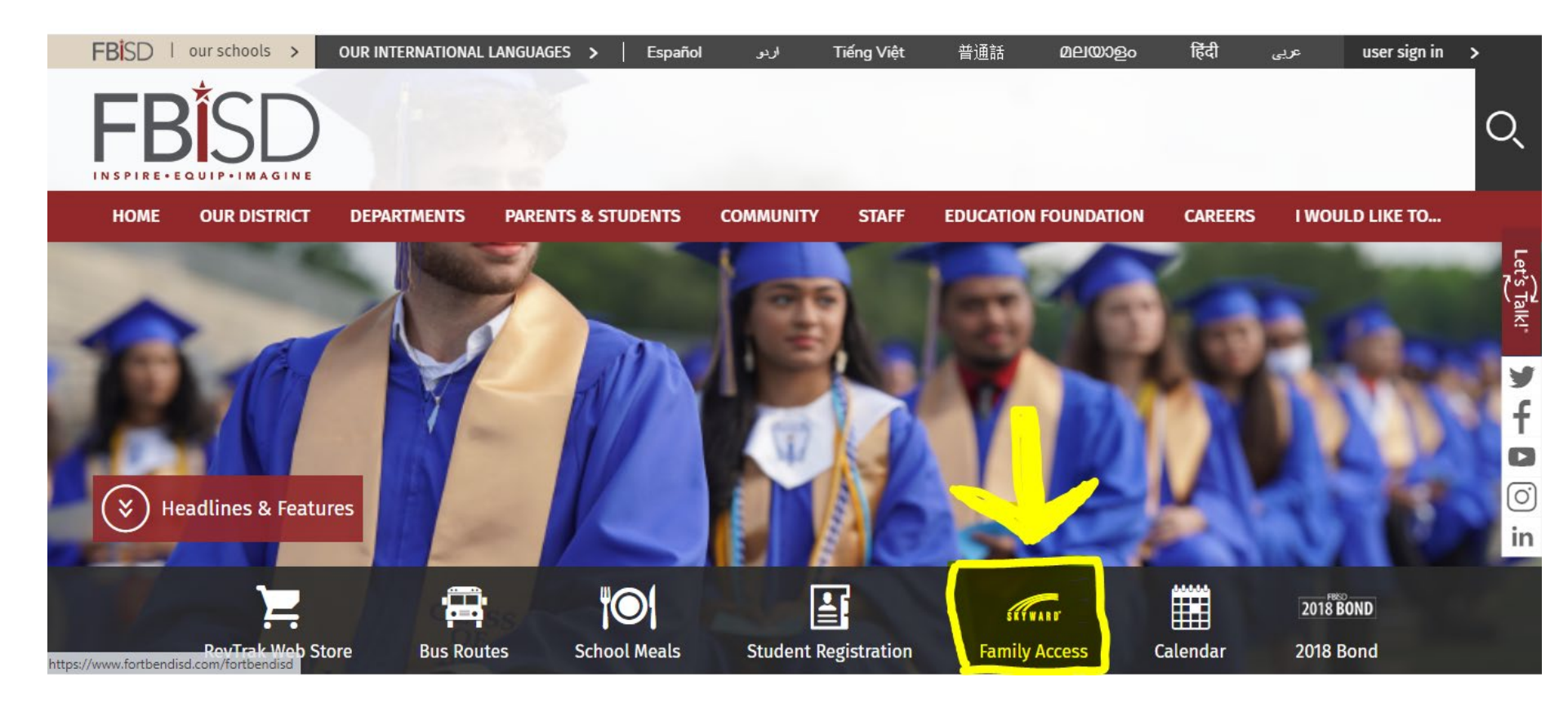

# Cambio de idioma de la página FBISD Reimagined

### principal a español

| HOME  | OUR DISTRICT  | DEPARTMENTS       | PARENTS & STUD | ents coi  | MMUNITY       | STAFF E  | DUCATION FOUN | DATION | CAREERS |              |   |
|-------|---------------|-------------------|----------------|-----------|---------------|----------|---------------|--------|---------|--------------|---|
|       |               |                   |                |           |               |          |               |        |         |              | Q |
| FBISD | our schools 🔉 | OUR INTERNATIONAL | LANGUAGES >    | و Español | بر<br>Tiếng \ | ∕iệt 普通話 | മലയാളം        | हिंदी  | عربى    | user sign in | > |
|       |               |                   |                |           |               |          |               |        |         |              |   |

I WOULD LIKE TO ...

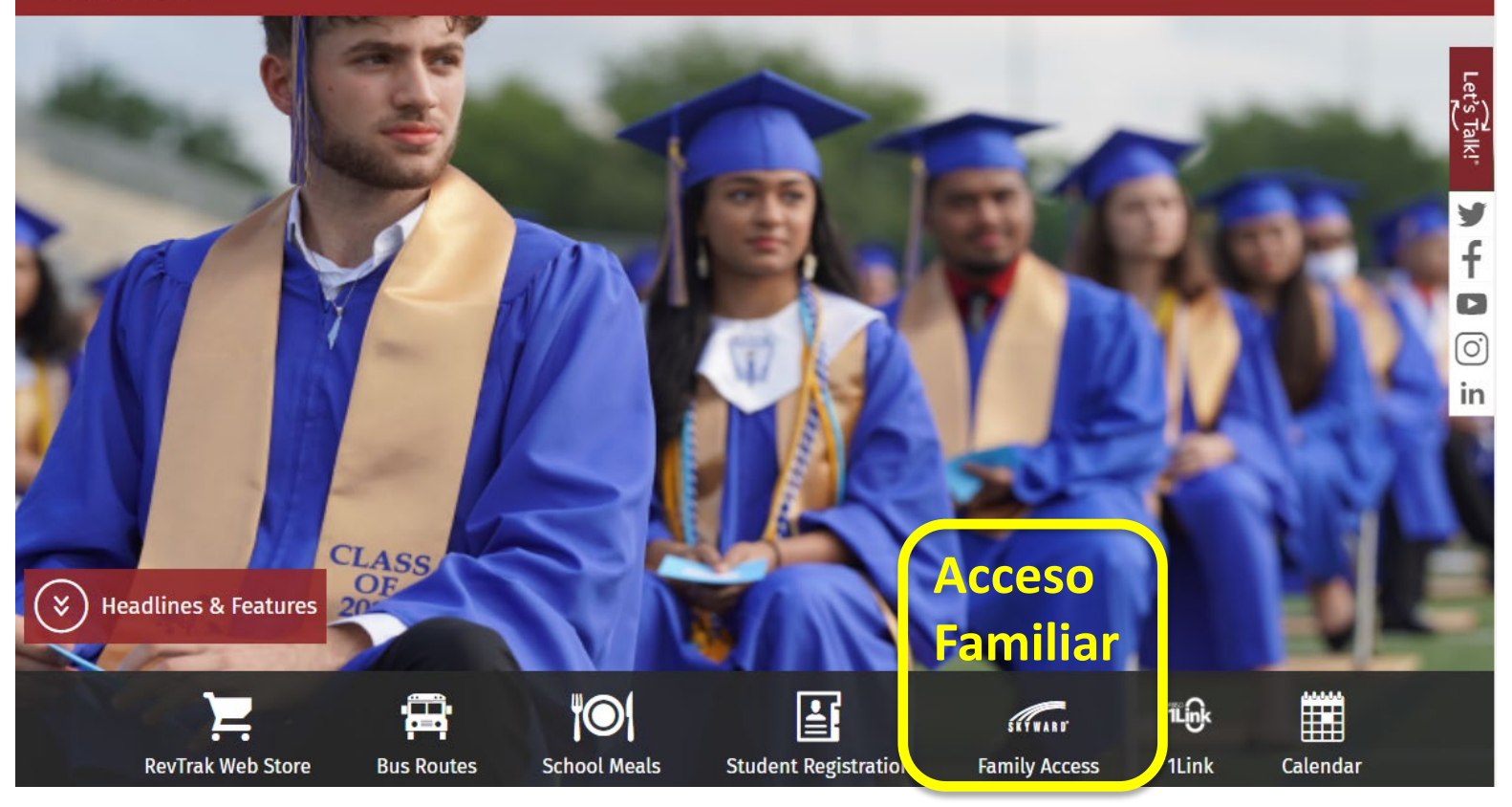

### Demostración de acceso

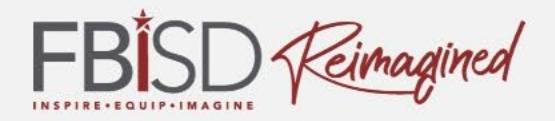

| BISD                                            |                                                                                                    | C                                                                                                    |  |  |  |  |  |  |  |  |  |
|-------------------------------------------------|----------------------------------------------------------------------------------------------------|----------------------------------------------------------------------------------------------------|--|--|--|--|--|--|--|--|--|
| HOGAR NUESTRO DISTRITO                          | DEPARTAMENTOS PADRES Y ESTUDIANTES COMUNIDAD PERSONAL FUNDACIÓN EDUCACIÓN                                                                                                    |                                                                                                    |  |  |  |  |  |  |  |  |  |
| CARRERAS ME GUSTARÍA                            |                                                                                                    |                                                                                                    |  |  |  |  |  |  |  |  |  |
| logar / Departamentos / Acceso fai              | miliar Skyward / Acceso familiar Skyward 📜 🛱 🎯 📑 🛲 1                                                                                                    | life                                                                                                    |  |  |  |  |  |  |  |  |  |
| Acceso familiar Skyward                         | ANUNCIOS                                                                                                    |                                                                                                    |  |  |  |  |  |  |  |  |  |
| Acceso familiar Skyward                         | ACCESO FAMILIAR SKYWARD                                                                                                    |                                                                                                    |  |  |  |  |  |  |  |  |  |
| Inscripción en línea para<br>nuevos estudiantes |                                                                                                    |                                                                                                    |  |  |  |  |  |  |  |  |  |
| Documentación útil de<br>"procedimientos"       | Acerca del acceso familiar<br>Mantener líneas abiertas de comunicación entre la escuela y el hogar es vital para lograr el objetivo común de brinda                                                                                                    | eso familiar<br>biertas de comunicación entre la escuela y el hogar es vital para lograr el objetivo común de brindar una<br>piar calidad a todos los estudiantes. Esmily Access do Skoward permito líveas de comunicación físiles y |  |  |  |  |  |  |  |  |  |
|                                                 | abiertas entre la escuela y el hogar. Los estudiantes y los padres pueden iniciar sesión para ver la asistencia, las calif<br>los horarios y los calendarios. Los estudiantes también pueden realizar sus selecciones de cursos en línea. Family Ac                  |                                                                                                    |  |  |  |  |  |  |  |  |  |
|                                                 | ¿Cómo puedo obtener acceso?                                                                                                    |                                                                                                    |  |  |  |  |  |  |  |  |  |
|                                                 | Si su estudiante es un estudiante actual del FBISD y usted aún no tiene acceso a Family Access, comuníquese con el<br>su hijo. Si es nuevo en FBISD, se le otorgará acceso a Family Access cuando inscriba a su estudiante a través del pro<br>inscripción en línea. | campus<br>ceso de                                                                                                    |  |  |  |  |  |  |  |  |  |
|                                                 | <ul> <li><u>Guía rapida de acceso familiar</u> <b>VA</b></li> <li><u>Guía de acceso familiar</u> <b>VA</b></li> <li><u>Requisitos mínimos y navegadores compatibles</u></li> </ul>                                                                                   |                                                                                                    |  |  |  |  |  |  |  |  |  |
|                                                 | ¿Quiere utilizar Family Access en su teléfono u otro dispositivo móvil?<br>El acceso portátil a la información de su estudiante es una excelente manera de mantenerse conectado incluso mien                                                                         | tras viaja.                                                                                                    |  |  |  |  |  |  |  |  |  |
|                                                 | Los padres pueden ver en qué clase está su hijo o su calificación en el último examen. Elija entre acceder a la informa<br>través de su red wi-fi o de forma inalámbrica en su dispositivo portátil. Skyward Family Mobile Access: descargue la                      | ición a<br>aplicaciór                                                                                                    |  |  |  |  |  |  |  |  |  |

### **Funciones principales**

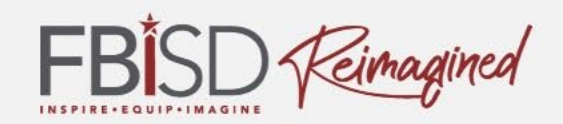

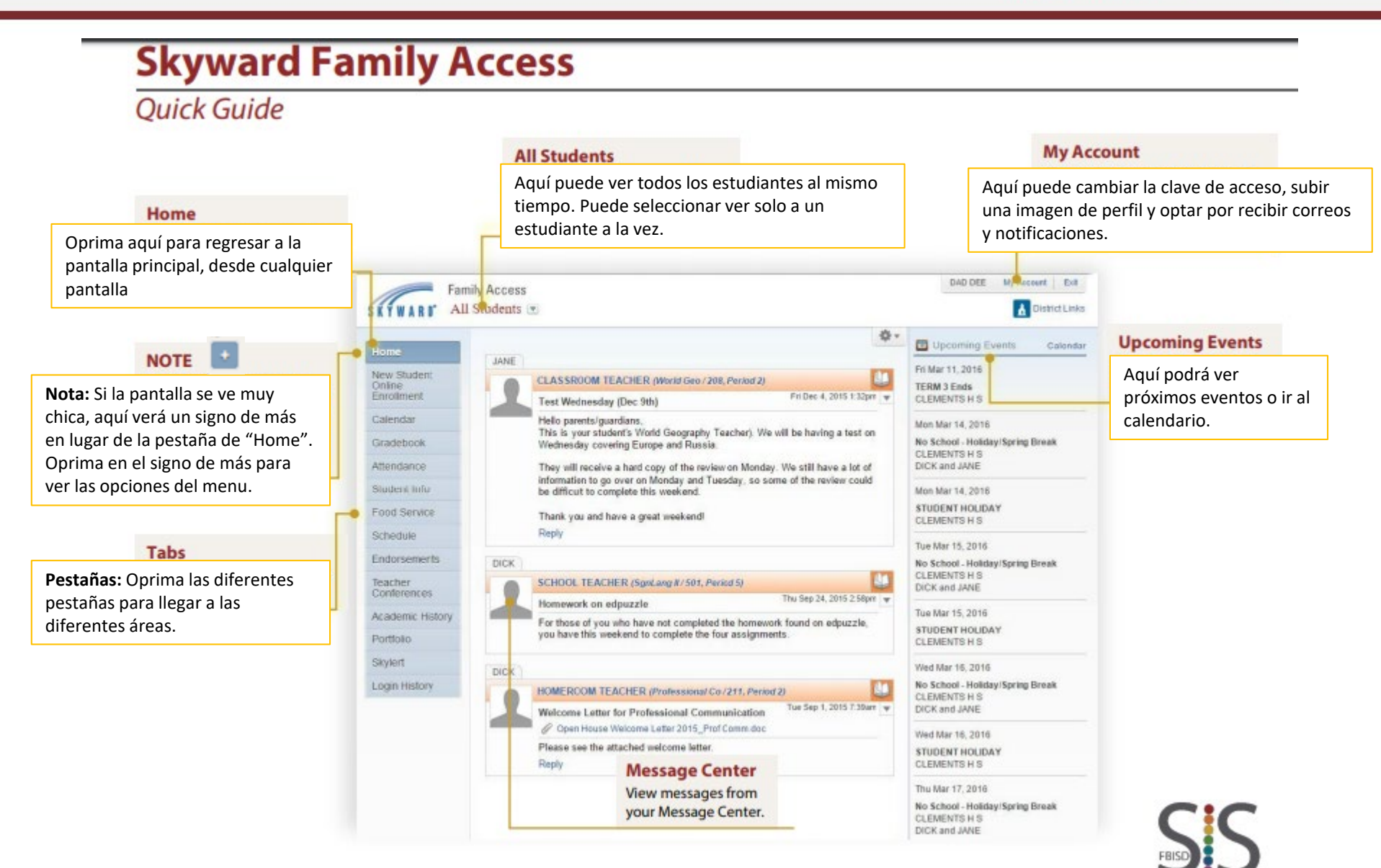

### Guías para el Acceso Familiar

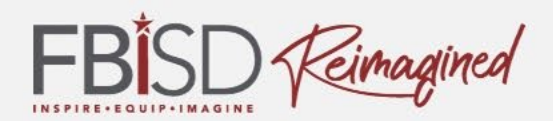

### (Family Access Guide)

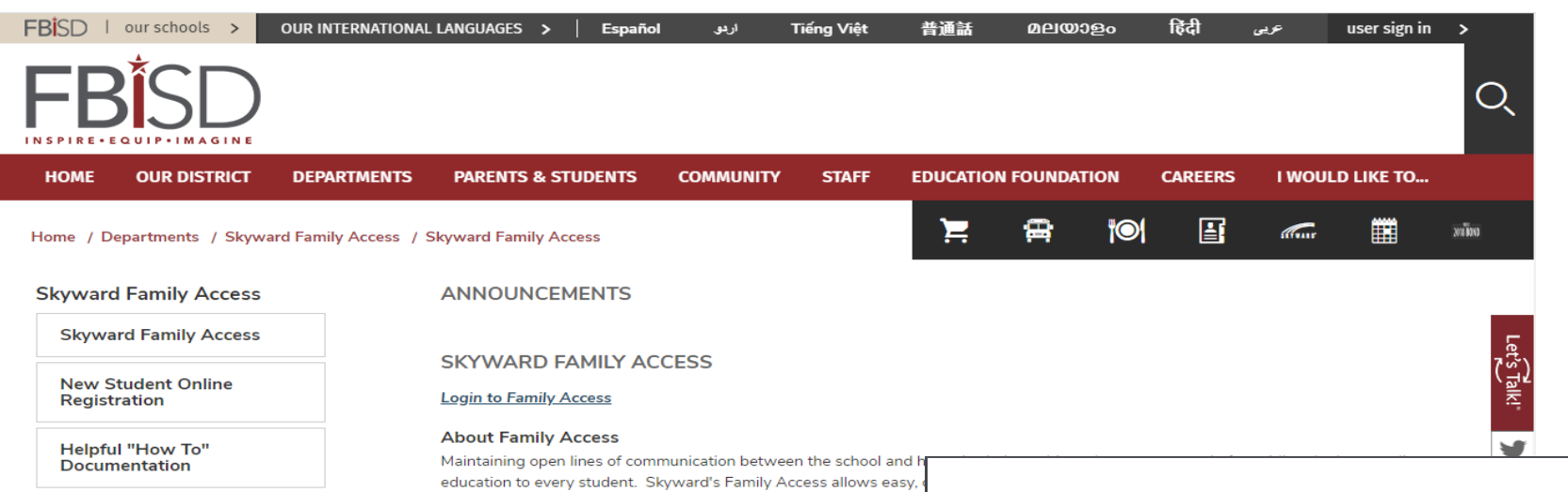

parents can login to view attendance, grades, schedules and calend Access is available anywhere with an internet connection. How can I obtain access? If your student is a current FBISD student, and you do not already h FBISD, you will be granted access to Family Access when you enrol • Family Access Quick Guide

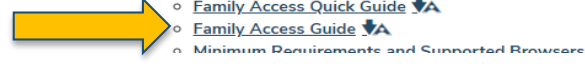

Fort Bend Independent School District Access Guide to Family Access

 These are the screen resolutions, operating systems and supported web browsers for Skyward Family Access.

Begin by going to the FBISD

 Below the video, click on the Family Access icon.

https://www.fortbendisd.com/family-access

website at:

Screen Resolution Family Access is best viewed at a screen resolution of 1024 x 768.

Recommended Browsers

Minimum Requirements and Supported Browsers

### Instrucciones específicas

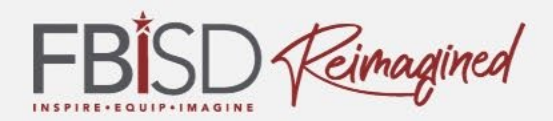

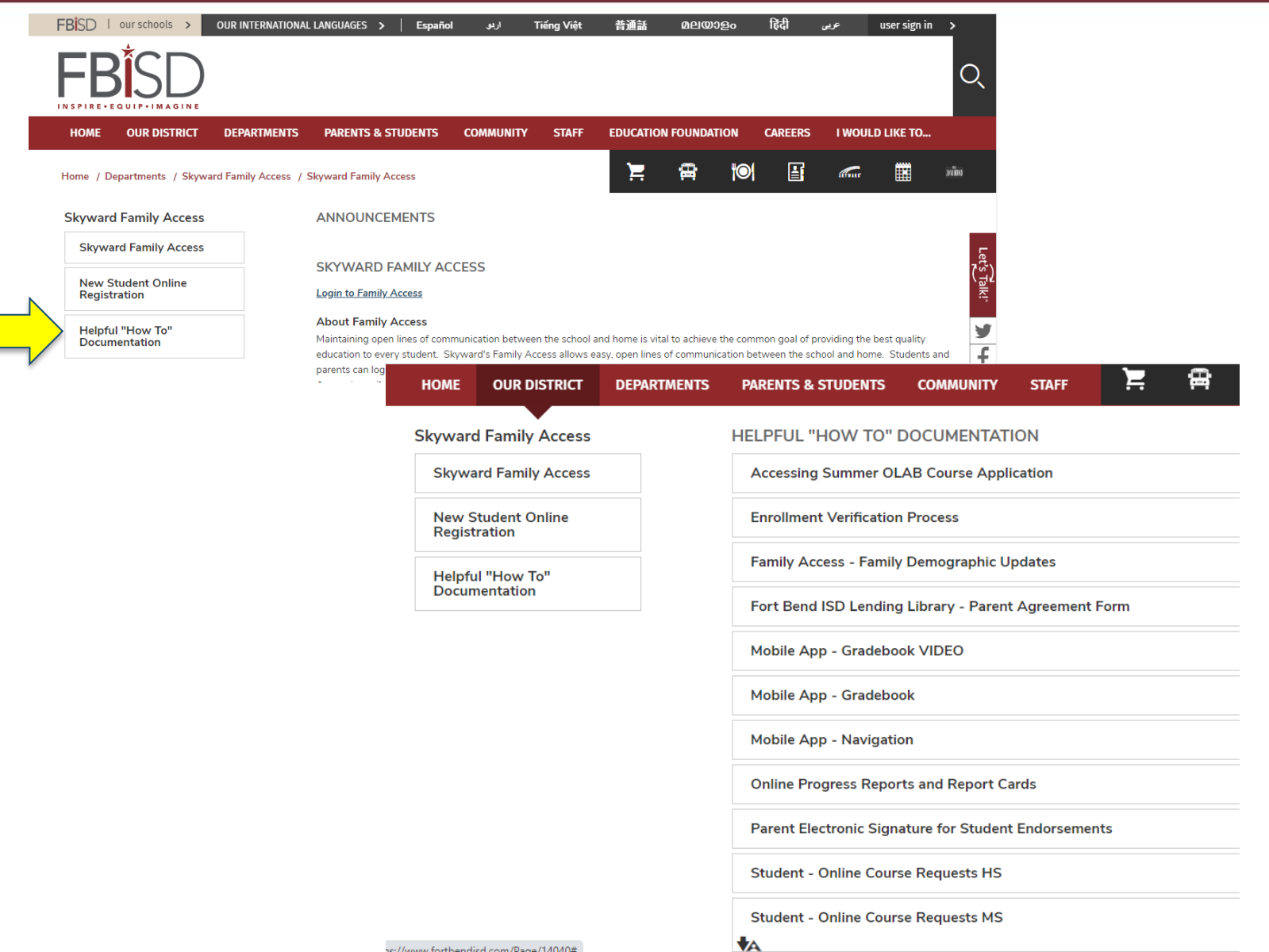

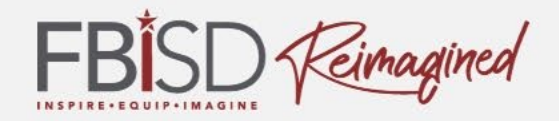

# Después de la presentación, ¿Cómo se siente acerca de utilizar Skyward?

emocionado

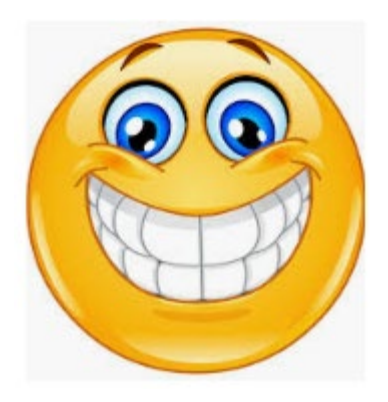

inseguro

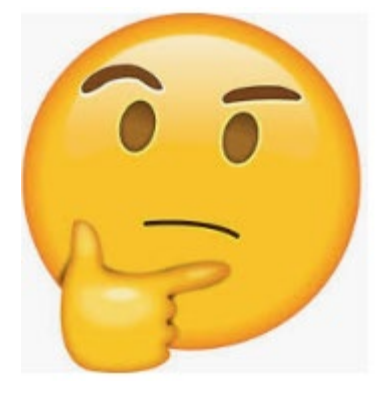

2

preocupado

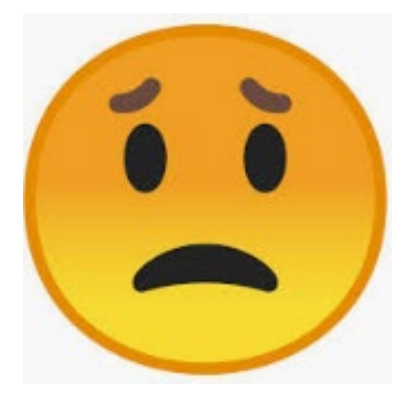

3

## Preguntas